# Raspberry Pi Pico 2 W Quick-Start

By Michael Chandra (<u>mlc27@sfu.ca</u>), Howard Nguyen (<u>hfn2@sfu.ca</u>), Hongrui Fan (<u>hongruif@sfu.ca</u>)

# This guide works on Windows, macOS, and Linux (UNIX-based) systems, and supports both x86\_64 (amd64) and ARM architectures.

#### Introduction

The **Raspberry Pi Pico 2 W** is a powerful and affordable dual-core microcontroller with built-in Wi-Fi, perfect for embedded projects. This guide walks you through:

- Setting up the Pico 2 W as a development board in VS Code.
- Writing and compiling code using the Pico SDK.
- Communicating with peripherals via **SPI** and **I2C**.

## What You'll Need

#### Hardware

- Raspberry Pi Pico 2 W
- Micro-USB cable

#### Software

• Visual Studio Code

## Installing the Pico SDK and Toolchain via VS Code

1. Search Raspberry Pi Pico in VS Code's Extensions Tab and install

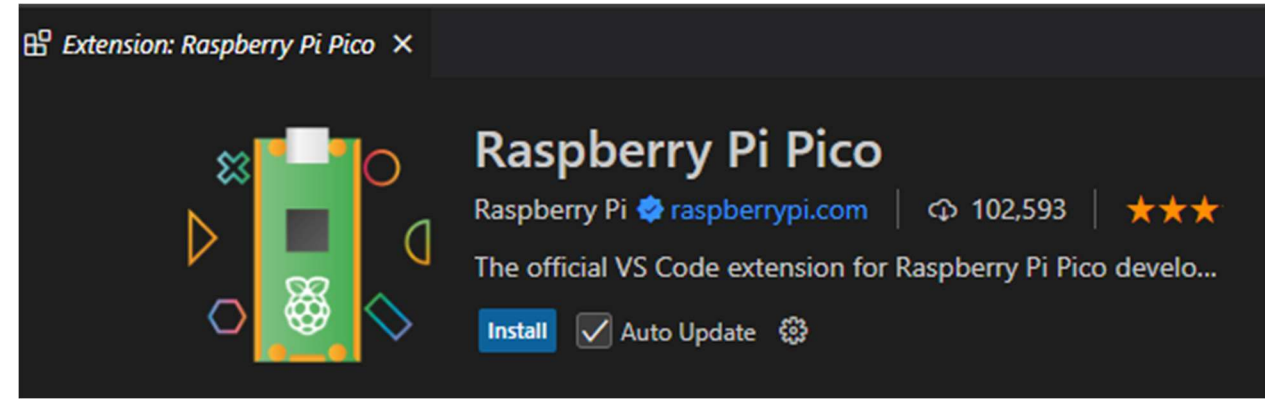

2. Check if all dependencies are installed, they should be automaticlly installed with **Raspberry Pi Pico** 

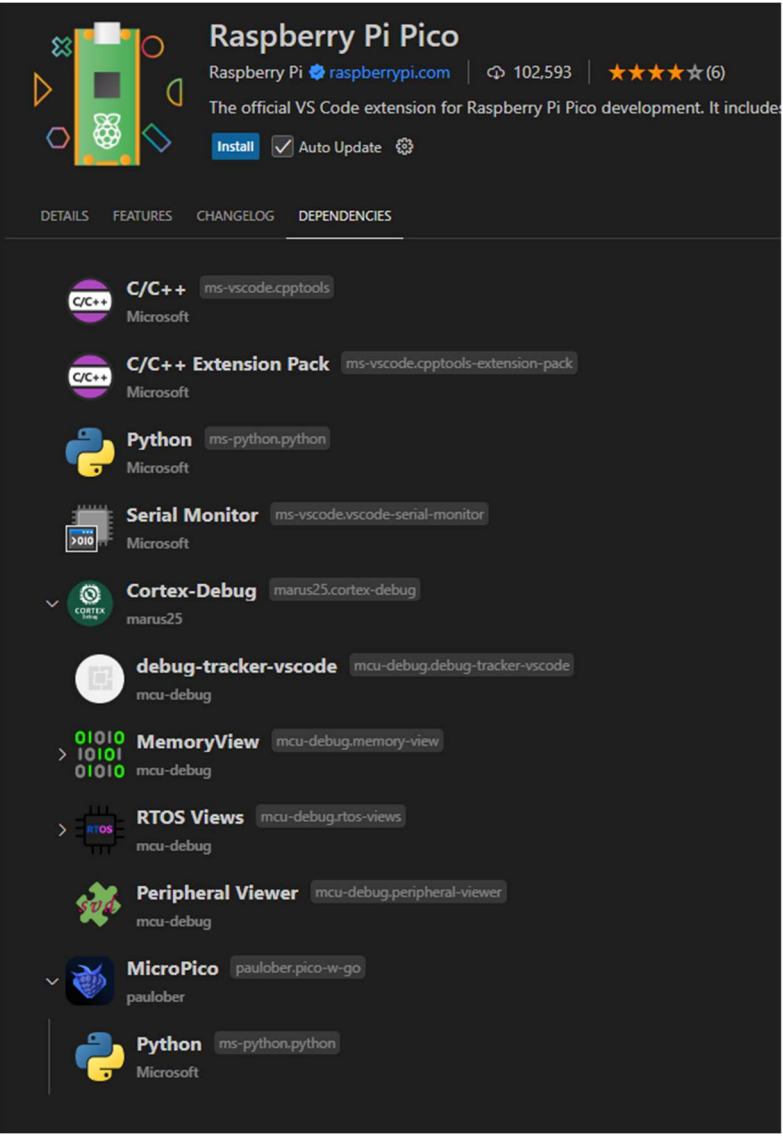

## New Pico Project

1. Find your Raspberry Pi Pico Project: Quick Access which looks like this

#### 2. Click New C/C++ Project

3. Settings for SPI and I2C

| Raspberry Pi Pico Basic<br>Settings                              | Features    | Stdio<br>support | Pico wireless<br>options | Code      | e generation<br>ons  | Debugger |
|------------------------------------------------------------------|-------------|------------------|--------------------------|-----------|----------------------|----------|
| Basic Settings<br>Name                                           |             |                  | Board type               | A         | Architecture (Pico 2 |          |
| Location                                                         |             | xampie           | Pico 2 W                 |           |                      | Change   |
| Select Pico SDK version<br>v2.1.1                                |             | ~                |                          |           |                      |          |
| Features<br>Add example code snippets to demonstrate use of thes | se features |                  |                          |           |                      |          |
| SPI                                                              | ✓ I2C inter | face             |                          | UART      | lation               |          |
| HW watchdog                                                      | HW time     | er               |                          | HW clocks |                      |          |

- 4. Then, **Create** (It may take some time downloading Pico SDK)
- 5. After creating **new project**, you will see **example.c** in project folder.
- 6. **example.c** contains a initialization for SPI and I2C, which should be same or similar to this. (see next page)

```
1. #include <stdio.h>
2. #include "pico/stdlib.h"
3. #include "hardware/spi.h"
4. #include "hardware/i2c.h"
5.
6. // SPI Defines
7. // We are going to use SPI 0, and allocate it to the following GPIO pins
8. // Pins can be changed, see the GPIO function select table in the datasheet for information on
GPIO assignments
9. #define SPI_PORT spi0
10. #define PIN_MISO 16
11. #define PIN_CS
                     17
12. #define PIN_SCK 18
13. #define PIN_MOSI 19
14.
15. // I2C defines
16. // This example will use I2C0 on GPI08 (SDA) and GPI09 (SCL) running at 400KHz.
17. // Pins can be changed, see the GPIO function select table in the datasheet for information on
GPIO assignments
18. #define I2C_PORT i2c0
19. #define I2C_SDA 8
20. #define I2C_SCL 9
21.
22. int main()
23. {
24.
        stdio_init_all();
25.
        // SPI initialisation. This example will use SPI at 1MHz.
26.
        spi_init(SPI_PORT, 1000*1000);
27.
        gpio_set_function(PIN_MISO, GPI0_FUNC_SPI);
28.
29.
        gpio_set_function(PIN_CS, GPI0_FUNC_SIO);
        gpio set function(PIN SCK, GPIO FUNC SPI);
30.
31.
        gpio set function(PIN MOSI, GPIO FUNC SPI);
32.
33.
        // Chip select is active-low, so we'll initialise it to a driven-high state
34.
        gpio_set_dir(PIN_CS, GPI0_OUT);
35.
        gpio_put(PIN_CS, 1);
        // For more examples of SPI use see https://github.com/raspberrypi/pico-
36.
examples/tree/master/spi
37.
38.
        // I2C Initialisation. Using it at 400Khz.
39.
        i2c_init(I2C_PORT, 400*1000);
40.
41.
        gpio_set_function(I2C_SDA, GPI0_FUNC_I2C);
42.
        gpio_set_function(I2C_SCL, GPI0_FUNC_I2C);
43.
        gpio_pull_up(I2C_SDA);
44.
        gpio_pull_up(I2C_SCL);
        // For more examples of I2C use see https://github.com/raspberrypi/pico-
45.
examples/tree/master/i2c
46.
47.
        while (true) {
48.
            printf("Hello, world!\n");
49.
            sleep_ms(1000);
50.
        }
51. }
52.
53.
```

## Example compile and run

1. In Raspberry Pi Pico Project: Quick Access, find Compile Project and click it. Output as:

[63/63] Linking CXX executable example.elf
 \* Terminal will be reused by tasks, press any key to close it.

2. Now plug the Pico to Your PC use micro-USB while hold this button(BOOTSEL), release after connect. (You do not need to hold this button each time when connecting to PC, just in case)

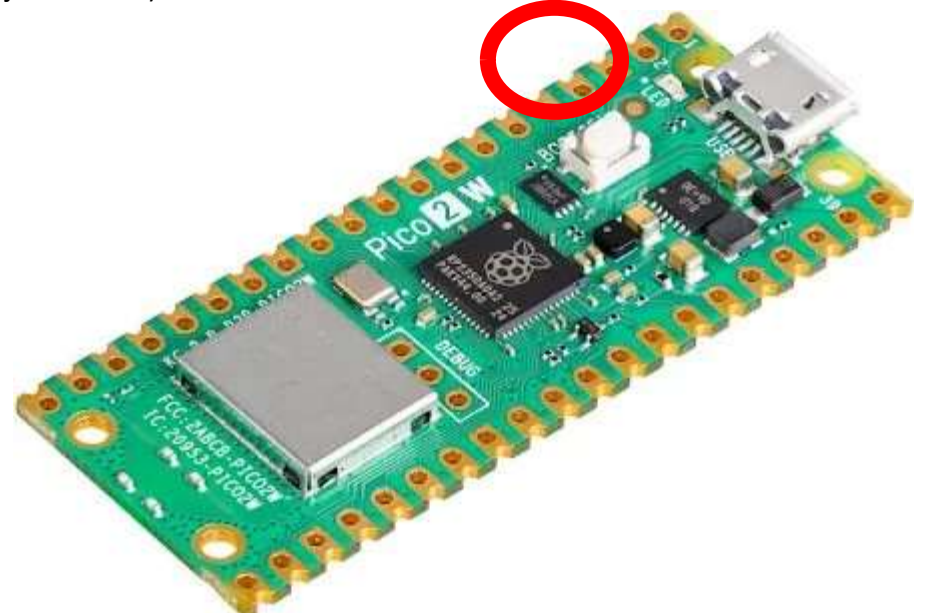

- 3. Once Pico are connected you can either **Run Project(USB)** (Compile and flash) or **Flash Project(SWD)** you previous compiled to the Pico.
- 4. Then you will see print out from using **Serial Monitor** in **Panel** Once you press **Start Monitoring.** (Don't forget **SELECT** your Port)

| PROBLEMS                     | OUTPUT   | MEMORY |        | SERIAL | MONITOR | COMMENTS    | TERMINAL      | DEBUG CO  | NSOLE    |           |        |        |             |      |        |                  |   |
|------------------------------|----------|--------|--------|--------|---------|-------------|---------------|-----------|----------|-----------|--------|--------|-------------|------|--------|------------------|---|
| + Open an additional monitor |          |        |        |        |         |             |               |           |          |           |        |        |             |      |        |                  |   |
| Monitor Mode                 | Serial ` | ✓ View | Mode 1 | Text 🗸 | Port    | COM1 - Comm | unications Po | rt (COM1) | $\sim c$ | Baud rate | 115200 | $\sim$ | Line ending | None | $\sim$ | Start Monitoring | ≣ |

5. You can see your Hello world. Something like these

| Hello, | orld!  |  |
|--------|--------|--|
| Hello, | iorld! |  |
| Hello, | iorld! |  |
| Hello, | iorld! |  |
| Hello, | iorld! |  |
| Hello, | iorld! |  |
| Hello, | iorld! |  |
| Hello, | iorld! |  |
| Hello, | iorld! |  |

#### SPI and I2C Read/Write from pin Examples

#### **SPI Initialization**

```
1. // SPI initialization
2. void DPS310Barometer::initialize_spi() {
     spi_init(spi1, 10 * 1000 * 1000);
3.
     gpio set function(PICO SPI 1 SCK PIN, GPIO FUNC SPI);
4.
5.
      gpio_set_function(PICO_SPI_1_TX_PIN, GPIO_FUNC_SPI);
      gpio_set_function(PICO_SPI_1_RX_PIN, GPIO_FUNC_SPI);
6.
7.
     // Chip select is active-low, so we'll initialise it to a driven-high state
8.
9.
      gpio init(PICO SPI 1 CSN PIN);
      gpio_set_dir(PICO_SPI_1_CSN_PIN, GPIO_OUT);
10.
      gpio_put(PICO_SPI_1_CSN_PIN, true);
11.
12.
      // Make the CS pin available to picotool
13.
      bi_decl(bi_1pin_with_name(PICO_SPI_1_CSN_PIN, "SPI CS"));
14.
15. }
16.
```

#### SPI Read(Write-Read)

```
1. uint8_t DPS310Barometer::read_spi(uint8_t reg) {
2. std::array<uint8_t, 2> tx_buf = {static_cast<uint8_t>(reg | 0x80U), 0};
3. std::array<uint8_t, 2> rx_buf = {0, 0};
4. gpio_put(PICO_SPI_1_CSN_PIN, false); // CS low
5. spi_write_read_blocking(spi1, tx_buf.data(), rx_buf.data(), tx_buf.size());
6. gpio_put(PICO_SPI_1_CSN_PIN, true); // CS high
7. return rx_buf[1];
8. }
9.
```

#### SPI Write

```
1. void DPS310Barometer::write_spi(uint8_t reg, uint8_t value) {
2. uint8_t tx_buf[2] = {reg, value};
3. gpio_put(PICO_SPI_1_CSN_PIN, false); // CS low
4. spi_write_blocking(spi1, tx_buf, sizeof(tx_buf));
5. gpio_put(PICO_SPI_1_CSN_PIN, true); // CS high
6. }
7.
```

I2C

```
1. // I2C initialization
 2. void DPS310Barometer::initialize_i2c() {
      i2c_init(i2c0, 100 * 1000); // Initialize I2C with 100kHz clock speed
 3.
      gpio_set_function(PICO_I2C_SDA_PIN, GPIO_FUNC_I2C);
gpio_set_function(PICO_I2C_SCL_PIN, GPIO_FUNC_I2C);
 4.
 5.
      gpio_pull_up(PICO_I2C_SDA_PIN); // Enable pull-up resistors
 6.
 7.
      gpio_pull_up(PICO_I2C_SCL_PIN);
 8. }
 9.
10. uint8_t DPS310Barometer::read_i2c(uint8_t reg) {
11.
     uint8_t value = 0;
12.
      i2c_write_blocking(
13.
          i2c0, PICO_I2C_ADDR, <sup>®</sup>, 1, true
14.
      ); // Send register address
15.
      i2c_read_blocking(
          i2c0, PICO_I2C_ADDR, &value, 1, false
16.
      ); // Read value from register
17.
18.
     return value;
19. }
20.
21. void DPS310Barometer::write_i2c(uint8_t reg, uint8_t value) {
22.
      std::array<uint8_t, 2> data{reg, value};
23.
      i2c_write_blocking(
          i2c0, PICO_I2C_ADDR, data.data(), data.size(), false
24.
25.
      ); // Write value to register
26. }
27.
```

## Reference

## Pico 2 W Pinout

https://datasheets.raspberrypi.com/picow/pico-2-w-pinout.pdf

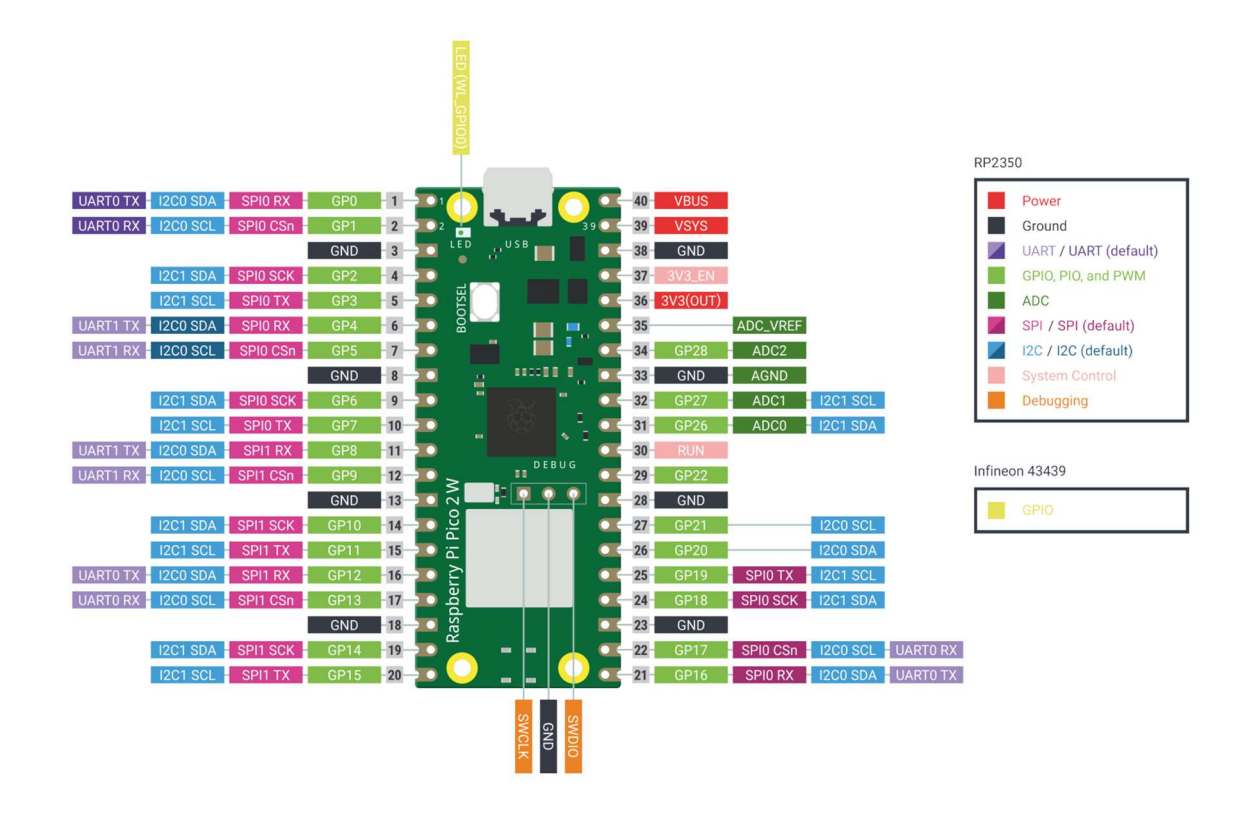

## Pico SDK

#### For SPI

https://www.raspberrypi.com/documentation/pico-sdk/hardware.html#group hardware spi

#### For I2C

https://www.raspberrypi.com/documentation/pico-sdk/hardware.html#group\_hardware\_i2c